Escuelas Públicas de Seattle

## Guía del usuario de La Fuente para padres/tutores

Bienvenidos a La Fuente, el portal en línea para padres de las Escuelas Públicas de Seattle (SPS) que permite a las familias acceder a información sobre el progreso académico de sus estudiantes.

## Información disponible en la fuente

| Información                          | Grado                        | Descripción                                                                                                    |
|--------------------------------------|------------------------------|----------------------------------------------------------------------------------------------------|
| Calificaciones<br>y asistencia       | Todos los<br>grados          | Muestra una descripción general del horario actual, la asistencia y las calificaciones de los estudiantes de<br>grados post-primaria. Las calificaciones K-5 no se muestran en La Fuente. Comunícate con el profesor de tu<br>estudiante si tienes preguntas.                               |
| Historial de<br>calificaciones       | Solo para los<br>grados 6-8  | Muestra una lista de las calificaciones finales de los estudiantes de secundaria, pero no es una transcripción<br>oficial.                                                                                                    |
| Información<br>de la escuela         | Todos los<br>grados          | Muestra la dirección de la escuela y el número de teléfono principal.                                                                                                    |
| Inscripción a<br>la clase            | Solo para los<br>grados 5-12 | Formulario en línea para que los estudiantes de 5º a 12º grado seleccionen cursos para el próximo año<br>escolar utilizando esta función durante un período de tiempo específico. Los padres y tutores pueden ver<br>las opciones, pero solo los estudiantes pueden seleccionar las clases. |
| Evaluaciones                         | Todos los<br>grados          | Muestra los resultados de la evaluación mientras está inscrito en SPS.                                                                                                    |
| Libros,<br>multas y<br>cargos        | Todos los<br>grados          | Muestra el registro actual de la biblioteca del estudiante, las multas y las tarifas evaluadas por la escuela, su<br>dispositivo SPS, la tecnología prestada y los libros de texto. Comuníquese con la oficina de la escuela si tiene<br>preguntas.                                         |
| Elección de<br>escuela               | Todos los<br>grados          | Formulario en línea disponible anualmente en febrero para que los padres/tutores soliciten que su estudiante asista a una escuela que no es la escuela de su vecindario asignada. Contacte <u>schoolchoice@seattleschools.org</u> o llame al 206-252-0760 si tiene preguntas.               |
| Códigos de<br>acceso de<br>Schoology | Solo para los<br>grados 6-12 | Códigos de acceso específicos para cada alumno que permiten a un padre/tutor configurar una cuenta de usuario de Schoology. <u>Entérese de más acerca de Schoology</u> .                                                                                                    |

| Información                                  | Grado                                        | Descripción                                                                                                    |
|----------------------------------------------|----------------------------------------------|----------------------------------------------------------------------------------------------------|
| Aprendizaje<br>Avanzado                      | Grados 1-9<br>solamente                      | Muestra la elegibilidad del programa del estudiante y/o los resultados finales de elegibilidad del ciclo actual de identificación y elegibilidad. Póngase en contacto con el equipo de atención al cliente de Aprendizaje Avanzado en <u>advlearn@seattleschools.org</u> si tiene preguntas.                                                                                                    |
| Informes de<br>progreso<br>elementales       | Grados K-5                                   | Los padres y tutores pueden ver o descargar los informes de progreso o rendimiento de sus estudiantes<br>seleccionando el elemento del menú de la izquierda y luego haciendo clic en el enlace PDF. El PDF se abrirá<br>en función de la configuración del navegador. Nota: Los Informes de Progreso de Primaria y los Informes de<br>Rendimiento de Secundaria no están en las cuentas de La Fuente de los estudiantes. |
| Informes de<br>rendimiento<br>post-primaria  | Solo para los<br>grados 6-12                 | Los padres y tutores pueden ver o descargar los informes de progreso o rendimiento de sus estudiantes<br>seleccionando el elemento del menú de la izquierda y luego haciendo clic en el enlace PDF. El PDF se abrirá<br>en función de la configuración del navegador. Nota: Los Informes de Progreso de Primaria y los Informes de<br>Rendimiento de Secundaria no están en las cuentas de La Fuente de los estudiantes. |
| Formulario<br>de<br>verificación<br>de datos | Todos los<br>grados                          | Formulario en línea disponible anualmente en septiembre para que los padres/tutores actualicen la información de su estudiante para el nuevo año escolar. Contacte <u>servicecenter@seattleschools.org s</u> i tiene preguntas sobre el formulario.                                                                                                    |
| SchoolPay                                    | Todos los<br>grados                          | En las escuelas participantes, los padres y tutores pueden revisar y pagar todas las cuotas o multas de los estudiantes utilizando SchoolPay. Comuníquese con la escuela de su estudiante si tiene preguntas.<br>Comuníquese con el personal de apoyo de SchoolPay si tiene un problema técnico:<br><u>support@schoolpay.com</u> o llame al 833-731-2600.                                                                |
| Rutas de<br>Nieve                            | Todos los<br>grados                          | Muestra una copia del correo de la Ruta de Nieve del año en curso del estudiante para los estudiantes que reciben transporte de SPS en formato PDF. Esta misma información también se envía por correo.<br>¿Preguntas? Póngase en contacto con el departamento de transporte en 206-252-0900                                                                                                    |
| Preferencias                                 | Todos los<br>grados, solo los<br>grados 6-12 | Dos formularios en línea. Uno para la administración de contraseñas de padres/tutores y otro para padres/tutores de estudiantes en los grados 6-12 para documentar su decisión de Naviance (optar por participar o excluirse).<br>Si decide excluirse de Naviance, se le enviará un correo electrónico documentando su decisión desde                                                                                    |
|                                              |                                              | naviance@seattleschools.org. Entérese de más acerca de Naviance.                                                                                                    |
| Ayuda                                        | Todos los<br>grados                          | Consejos y preguntas frecuentes (FAQs).                                                                                                    |

Cómo iniciar sesión en La Fuente y abrir la página de aprendizaje avanzado

1. Vaya a la página de inicio de sesión de La Fuente: <u>ps.seattleschools.org/public</u>.

| arent, Guardian, and Student Lo                        | gin                                                                         |  |  |
|--------------------------------------------------------|-----------------------------------------------------------------------------|--|--|
|                                                        |                                                                             |  |  |
| Jsername                                               |                                                                             |  |  |
| assword                                                |                                                                             |  |  |
|                                                        |                                                                             |  |  |
|                                                        | Login                                                                       |  |  |
| Devente & Cuardiana                                    | Studente                                                                    |  |  |
|                                                        | Students                                                                    |  |  |
| Forget your password?                                  | Cog in with your SPS username (Without<br>@seattleschools.org) and password |  |  |
| i olget jear pacenera.                                 | See the Student Username and Password                                       |  |  |
|                                                        | page for more information.                                                  |  |  |
| PARENTS/GUARDIANS: Your Source use                     | rname is the email address on the school record. Contact                    |  |  |
| the school to confirm your email address.              |                                                                             |  |  |
| LOG IN TROUBLE?                                        |                                                                             |  |  |
| PARENTS/GUARDIANS: Trouble reaching                    | some features? Clear the cache on your browser, close                       |  |  |
| and reopen $\ensuremath{TWICE}$ to resolve the problem | or try a different browser.                                                 |  |  |
| STUDENT DEVICE TROUBLE? Email: lap                     | tops@seattleschools.org                                                     |  |  |
| STUDENT EMAIL ADDRESSES                                |                                                                             |  |  |
| STUDENT RESOURCES: SOURCE usern                        | ame example: 1student                                                       |  |  |
| ELEMENTARY PROGRESS REPORTS &                          | SECONDARY PERFORMANCE REPORTS                                               |  |  |
|                                                        |                                                                             |  |  |

- 2. Escriba su nombre de usuario y contraseña.
- 3. Haga clic **en Iniciar sesión** para mostrar la página de inicio de La Fuente.
- 4. En la página de inicio, localice el **enlace Aprendizaje Avanzado** en el menú de la izquierda y haga clic en él.

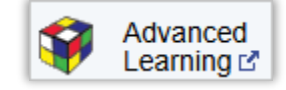

La página Aprendizaje avanzado muestra una tabla de resultados de elegibilidad específicos para su estudiante. En ciertas épocas del año puede haber enlaces adicionales visibles en la página.

| Eligibility Results |                        |                 |                        |                    |                    |                              |
|---------------------|------------------------|-----------------|------------------------|--------------------|--------------------|------------------------------|
| Eligibility Year    | Eligibility Decision   | Evaluation Year | Evaluation Grade Level | Evaluation Details | Eligibility Letter | Letters and Forms (DocuSign) |
| 2024-2025           | Highly Capable (HC)    | 2023-2024       | 8                      | *                  | ₹ <b>N</b>         | -                            |
| 2022-2023           | Advanced Learning (AL) | 2021-2022       | 6                      | *                  |                    | -                            |
| 2018-2019           | Not Eligible           | 2017-2018       | 2                      | view               |                    | -                            |
| 2017-2018           | Not Eligible           | 2016-2017       | 1                      | view               |                    | -                            |
|                     |                        |                 |                        |                    |                    |                              |

Consulte la siguiente sección para obtener una descripción de cada columna de la tabla Resultados de elegibilidad.

## Información de Aprendizaje Avanzado en La Fuente

La página Aprendizaje Avanzado muestra una tabla de información de resultados de elegibilidad específica para su estudiante.

| Encabezado de columna        | Descripción                                                                                                    |  |
|------------------------------|----------------------------------------------------------------------------------------------------|--|
| Año de elegibilidad          | El año escolar en el que el estudiante es elegible para los servicios de Aprendizaje Avanzado según la decisión de elegibilidad para cada año de elegibilidad. <u>Obtenga más información sobre el proceso de</u> <u>identificación y elegibilidad 2024-25</u> . |  |
| Decisión de elegibilidad     | La decisión basada en la evaluación para el estudiante.                                                                                                    |  |
| Año de evaluación            | El año escolar en el que el estudiante fue evaluado.                                                                                                    |  |
| Nivel de Grado de Evaluación | El nivel de grado del estudiante en el momento en que fue evaluado.                                                                                                    |  |
| Detalles de la evaluación    | En esta columna se muestra un enlace o un asterisco. El asterisco en esta columna que dirige al padre/tutor<br>a la nota debajo de la tabla.                                                                                                    |  |
| Carta de elegibilidad        | Se muestra un enlace a un archivo PDF o esta columna está en blanco si no hay ninguna carta para mostrar.                                                                                                    |  |